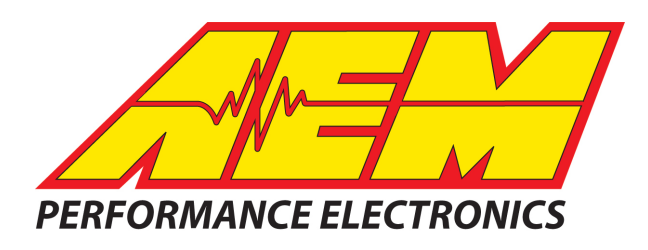

| Revision              | Date         |
|-----------------------|--------------|
| Initial Release       | Dec 27, 2018 |
| Updated images to DD2 | Feb 6, 2019  |
|                       |              |

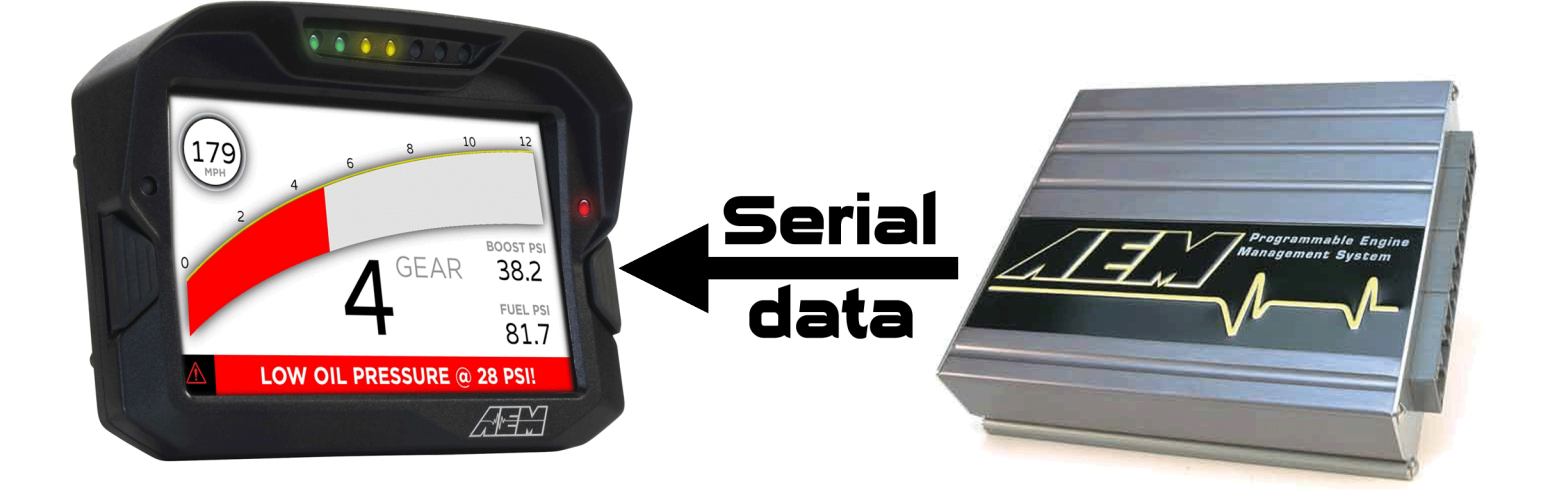

#### AEM Series 1 ECU's (RS232) to AEM CD-5 & CD-7 Displays

| EM 30-1000         AEM 30-1121         AEM 30-1610           EM 30-1010         AEM 30-1130         AEM 30-1611           EM 30-1012         AEM 30-1220         AEM 30-1612           EM 30-1020         AEM 30-1300         AEM 30-1620           EM 30-1030         AEM 30-1310         AEM 30-1621           EM 30-1040         AEM 30-1311         AEM 30-1622           EM 30-1042         AEM 30-1312         AEM 30-1623           EM 30-1050         AEM 30-1313         AEM 30-1623           EM 30-1052         AEM 30-1320         AEM 30-1710           EM 30-1052         AEM 30-1320         AEM 30-1720           EM 30-1060         AEM 30-1400         AEM 30-1800           EM 30-1070         AEM 30-1500         AEM 30-1800           EM 30-1080         AEM 30-1500         AEM 30-1820           EM 30-1080         AEM 30-1500         AEM 30-1820           EM 30-1081         AEM 30-1600         AEM 30-1900U |             |                            |
|----------------------------------------------------------------------------------------------------|-------------|----------------------------|
| AEM 30-1000                                                                                                    | AEM 30-1121 | AEM 30-1610                |
| AEM 30-1010                                                                                                    | AEM 30-1130 | AEM 30-1611                |
| AEM 30-1012                                                                                                    | AEM 30-1220 | AEM 30-1612                |
| AEM 30-1020                                                                                                    | AEM 30-1300 | AEM 30-1620                |
| AEM 30-1030                                                                                                    | AEM 30-1310 | AEM 30-1621                |
| AEM 30-1040                                                                                                    | AEM 30-1311 | AEM 30-1622                |
| AEM 30-1042                                                                                                    | AEM 30-1312 | AEM 30-1623                |
| AEM 30-1050                                                                                                    | AEM 30-1313 | AEM 30-1710                |
| AEM 30-1052                                                                                                    | AEM 30-1320 | AEM 30-1720                |
| AEM 30-1060                                                                                                    | AEM 30-1400 | AEM 30-1800                |
| AEM 30-1070                                                                                                    | AEM 30-1401 | AEM 30-1810                |
| AEM 30-1080                                                                                                    | AEM 30-1500 | AEM 30-1820                |
| AEM 30-1081                                                                                                    | AEM 30-1510 | AEM 30-1821                |
| AEM 30-1100                                                                                                    | AEM 30-1600 | AEM 30-1900U               |
| AEM 30-1101                                                                                                    | AEM 30-1601 | AEM 30-1902U               |
| AEM 30-1110                                                                                                    | AEM 30-1602 | Mopar Performance P5153528 |
| AEM 30-1120                                                                                                    | AEM 30-1603 | Mopar Performance P5153608 |

# **Required Interface Device**

AEM 30-2228, Serial2CAN Adapter, AEM Series 1

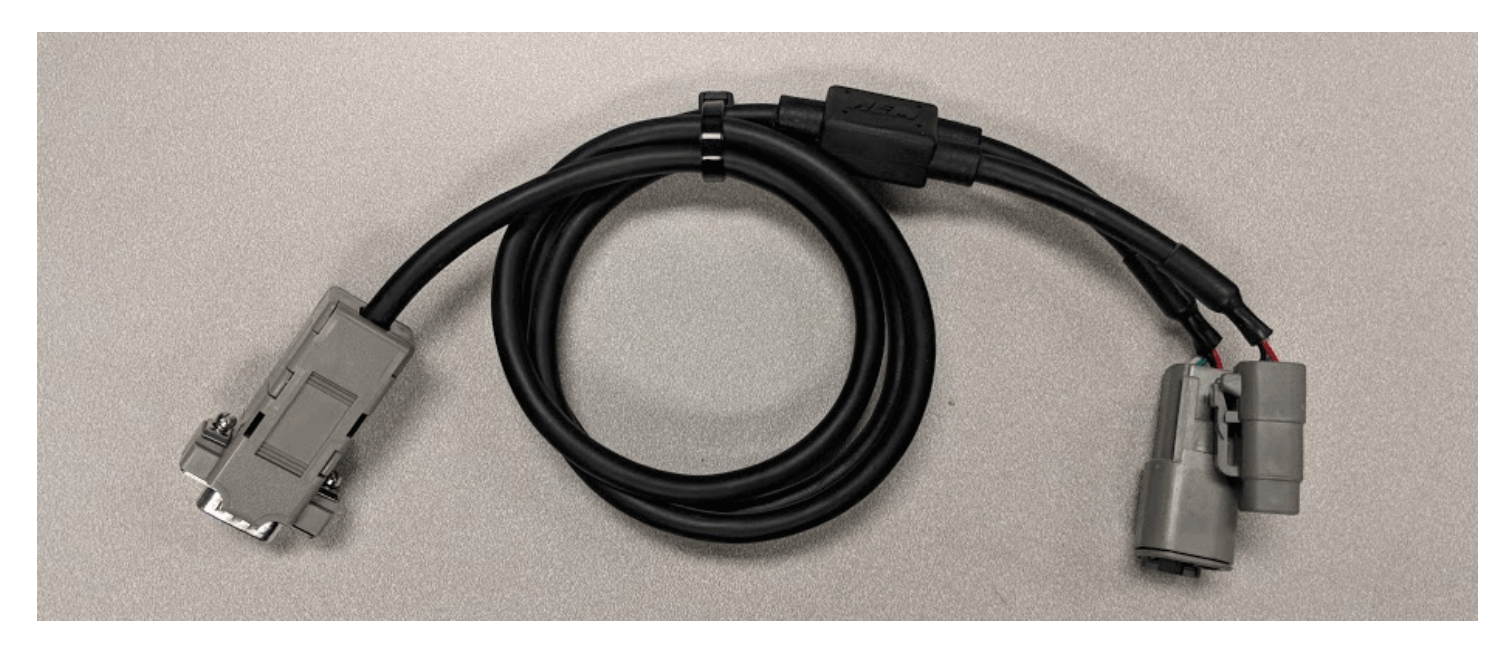

# **Supported Channels**

The CD-5 & CD-7 displays support 21 channels transmitted by the AEM Series 1 ECUs:

| EngineSpeed (RPM)         | ECUAnalogInput11Voltage (Volts)             |
|---------------------------|---------------------------------------------|
| EngineLoad (%)            | ECUAnalogInput13Voltage (Volts)             |
| CoolantTemp (F)           | ECUAnalogInput14Voltage (Volts)             |
| IntakeManifoldAirTemp (F) | ECUAnalogInput15Voltage (Volts)             |
| ThrottlePos (%)           | ECUAnalogInput16Voltage (Volts)             |
| AFR1 (A/F)                | ECUAnalogInput17Voltage (Volts)             |
| AFR2 (A/F)                | IntakeManifoldAirPressErrorState (OK/Error) |
| VehicleSpeed (MPH)        | BaroPressErrorState (OK/Error)              |
| ECUBatteryVoltage (Volts) | CoolantTempErrorState (OK/Error)            |
| GearPosCalculated         | IntakeManifoldAirTempErrorState (OK/Error)  |
|                           | ThrottlePosErrorState (OK/Error)            |

## **CAN Bus Wiring**

To hook the AEM CD-5 & CD-7 to an AEM Series 1 ECU, you first plug the Serial2CAN adaptor into the 9 pin comms connector on the EMS. Then plug the adaptor into the 4 pin connector on the main harness supplied with the dash and the other 4 pin connector into the power harness supplied with the dash. The Red & Black wires from the power harness should be connected to switched, fused 12V power and ground, respectively.

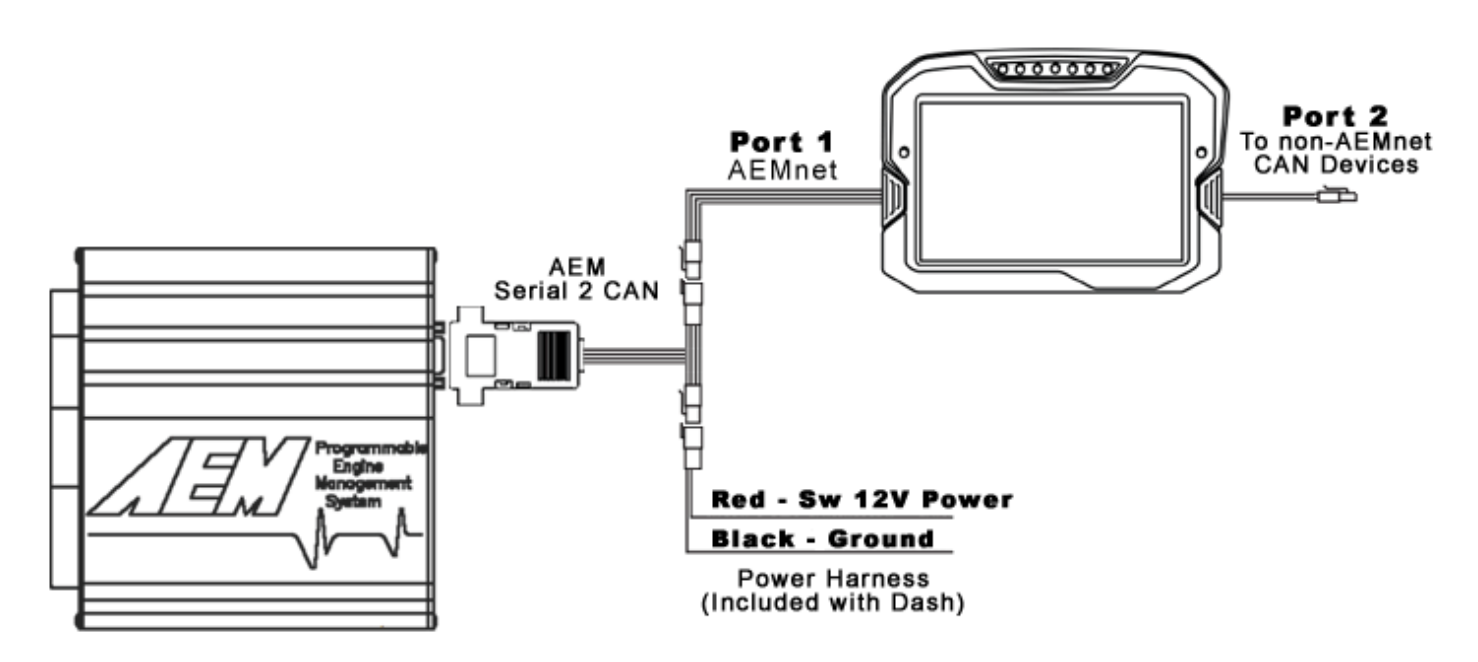

The AEM Serial2CAN adaptor has an internal terminating resistor. As long as the adaptor is on one physical end of the CAN Network and the AEM Display is on the other with its terminating resistor activated then no further action regarding terminating resistors is required on this port.

## **AEM Series 1 ECU Setup**

The Serial Telemetry must be enabled on the Series 1 ECU. This is done using the AEMPro Software.

Note: The serial datastream will only work with version 1.19 or newer firmware. When connected to the EMS, the firmware version is shown in the blue strip at the top of the screen. If your ECU is not running version 1.19 or later, you can download the required files from the aemelectronics.com website.

Open AEM Pro and connect to the EMS. Wait for the EMS to finish downloading. Left click on "VIEW" and select the telemetry wizard from the wizards drop down menu.

|                |                                |                |                                               | 🐋 Wizard : Telemetry Wizard                                                               | x          |
|----------------|--------------------------------|----------------|-----------------------------------------------|-------------------------------------------------------------------------------------------|------------|
| <u>Options</u> | <u>V</u> iew <u>T</u> emplates | <u>Logging</u> | <u>C</u> onfigure <u>W</u> indow <u>H</u> elp |                                                                                           |            |
|                | Parameters                     | Ctrl+P         |                                               | Configuration                                                                             | latch      |
|                | Wizards                        | •              | Primary Inj Batt Offset Wizard                | AEM Covid Detectors Course                                                                | den        |
|                |                                |                | O2 Feedback Wizard                            | <br>AEM Serial Datastream Gauge                                                           |            |
|                |                                |                | Coil Dwell Wizard                             |                                                                                           |            |
|                |                                |                | Advanced Boost Wizard                         |                                                                                           |            |
|                |                                |                | Cam/Crank Sensor Wizard                       |                                                                                           |            |
|                |                                |                | Air Temperature Wizard                        |                                                                                           |            |
|                |                                |                | Coolant Temp Wizard                           |                                                                                           |            |
|                |                                |                | EGT Sensor Wizard                             |                                                                                           |            |
|                |                                |                | O2 Sensor #1 Wizard                           |                                                                                           |            |
|                |                                |                | VSS Wizard                                    |                                                                                           |            |
|                |                                |                | MAP Sensor Wizard                             |                                                                                           |            |
|                |                                |                | Staged Inj Batt Offset Wizard                 | This wizard will enter in the default AEM Telemetry settings into the calibration file fo | г 🔺        |
|                |                                |                | O2 Sensor #2 Wizard                           | the AEM Serial Datastream Gauge.                                                          |            |
|                |                                |                | Basic Boost Control Wizard                    |                                                                                           |            |
|                |                                |                | MAF Sensor Wizard                             | After this wizard has been selected, be sure to cycle the EMS power before                |            |
|                |                                |                | Main Rev Limit Wizard                         | attempting to reconnect with the AEMPro software.                                         | -          |
|                |                                |                | 2Step Rev Limit Wizard                        |                                                                                           |            |
|                |                                |                | Baro Sensor Wizard                            | Cancel                                                                                    |            |
|                |                                |                | Telemetry Wizard                              |                                                                                           | <u>`</u> ] |
|                |                                |                |                                               |                                                                                           |            |

In the telemetry wizard, left click on "AEM Serial Datastream Gauge: and click OK. Close AEM Pro, connect the adaptor to the EMS, and cycle power to the EMS. The EMS is now configured to output data to the gauge.

Since the Serial2CAN adaptor shares the comms port with the PC communications cable, the ECU will always start in PC Comms mode when the power is cycled. If the ECU does not sense communications with a PC immediately it will then revert to data telemetry output. To initialize PC comms after the ECU has switched to telemetry mode you will need to power cycle the ECU.

## **AEM Setup in DashDesign**

The Serial2CAN adaptor makes the Serial output from any AEM Series 1 ECU look like the CAN output of an AEM Series 2 ECU.

So the fastest way to get something working is to use the AEM created setups for the Series 2. With the install of DashDesign2 on your computer there are many different base setups you can choose from.

...\AEM\DashDesign\Setups\App Specific\AEM Series2 & EMS-4

#### STOP HERE

You only need to continue if you choose to not use the AEM supplied layout and wish to add Series-1 Serial2CAN support to custom or other existing layouts.

#### Adding Serial2CAN S1 support on different Layouts

If you want to create something from scratch, you can either start with a new dash layout by selecting "File" then "New" in DashDesign2 or you can select from a pre-designed layout that has screens already designed and inserted but has the CAN inputs left blank. These are chosen by selecting "File" then "Open" and selecting one of the setups titled xzyblank.aemcd7 with the xyz representing a description of the layouts contained in the file.

To import the Serial2CAN Series-1 CAN configuration into your setup you select the CAN tab from within Dash Design and choose the CAN Receive tab.

Make sure the port settings are as follows:

Show: "Port 1" Baudrate: 500 kbit/s Termination Resistor: "ON" M800 Support: "OFF" Address Mask: "OFF"

| *Untitled [Modified] - AEM Dash Design                                            |                        |                    |           |             |          |           |       |    | - <b>•</b> × |  |
|-----------------------------------------------------------------------------------|------------------------|--------------------|-----------|-------------|----------|-----------|-------|----|--------------|--|
| Eile Edit Screen View Tools Configure Help                                        |                        |                    |           |             |          |           |       |    |              |  |
|                                                                                   | www.aemelectronics.com |                    |           |             |          |           |       |    |              |  |
| 1: Screens × 2: Channels A 3: Alarms A 4: CAN × 5: Logger CAN Require CAN Request | 🔨 6: Set               | :up 🛋 7:           | Graphics  | 8: Simulato | or       |           |       |    |              |  |
| Port                                                                              |                        | a lavout           |           |             |          |           |       |    |              |  |
|                                                                                   | CAN Message            | AIN Message Layout |           |             |          |           |       |    |              |  |
| Show Port 1  Baudrate 500 kbit/s  V Termination Resistor                          | Byte 0                 | 7                  | 6         | 5           | 4        | 3         | 2     | 1  | 0            |  |
| Port Mode                                                                         |                        |                    |           |             |          |           |       |    |              |  |
| Normal Mode 🖙 Import OBDII Scan                                                   | Byte I                 | 15                 | 14        | 13          | 12       | 11        | 10    | 9  | 8            |  |
| MoTeC M800 Support                                                                | Byte 2                 | 23                 | 22        | 21          | 20       | 19        | 18    | 17 | 16           |  |
| Off ○ Set 1 ○ Set 3 ID 0x100     Ox100                                            | Pute 2                 |                    |           |             |          |           |       |    |              |  |
|                                                                                   | byte 5                 | 31                 | 30        | 29          | 28       | 27        | 26    | 25 | 24           |  |
| Address Mask                                                                      | Byte 4                 | 20                 | 20        |             | 26       | 25        | 24    |    | 22           |  |
| Enabled Mask ext 0x1FFFFFF                                                        |                        | 35                 | 30        | 5/          | 30       |           | 34    |    | 32           |  |
| Show CAN IDs in Hexadecimal                                                       | Byte 5                 | 47                 | 46        | 45          | 44       | 43        | 42    | 41 | 40           |  |
|                                                                                   | Byte 6                 | 55                 | 54        | 53          | 52       | 51        | 50    | 49 | 48           |  |
|                                                                                   | Data 7                 |                    |           |             |          |           |       |    |              |  |
|                                                                                   | byte /                 | 63                 | 62        | 61          | 60       | 59        | 58    | 57 | 56           |  |
|                                                                                   | Multiplexor            | 0 🔻                |           |             |          |           |       |    |              |  |
| Signal ID Start Bit Length Value T                                                | Гуре                   | Byte Order         | Multiplex | Scalar      | Offset R | eciprocal | Units |    |              |  |
|                                                                                   |                        |                    |           |             |          |           |       |    |              |  |
|                                                                                   |                        |                    |           |             |          |           |       |    |              |  |
|                                                                                   |                        |                    |           |             |          |           |       |    |              |  |
|                                                                                   |                        |                    |           |             |          |           |       |    |              |  |
|                                                                                   |                        |                    |           |             |          |           |       |    |              |  |
|                                                                                   |                        |                    |           |             |          |           |       |    |              |  |
|                                                                                   |                        |                    |           |             |          |           |       |    |              |  |
|                                                                                   |                        |                    |           |             |          |           |       |    |              |  |
|                                                                                   |                        |                    |           |             |          |           |       |    |              |  |
| The Import CAN/DBC                                                                |                        |                    |           |             |          |           |       |    | + 💼          |  |
|                                                                                   |                        |                    |           |             |          |           |       |    |              |  |
|                                                                                   |                        |                    |           |             |          |           |       |    | н            |  |

Then click on "Import CAN/DBC" on the lower left and select the Serial2CAN AEM Series 1 CAN setup file; "**S2C\_AEMS1ECU\_Rev0.dbc**".

| 🦉 *Untitled [Modified] - AEM Dash E                                                                 | Design      |            |               |                  |           |                        |             |            |        |            |                  |    | - • • × |
|----------------------------------------------------------------------------------------------------|-------------|------------|---------------|------------------|-----------|------------------------|-------------|------------|--------|------------|------------------|----|---------|
| <u>File Edit Screen View Tools Configure H</u> elp                                                  |             |            |               |                  |           |                        |             |            |        |            |                  |    |         |
| □ ┣ ■   ▲   豆   % 凸 늡   つ C   www.aemelectronics.com                                                |             |            |               |                  |           |                        |             |            |        |            |                  |    |         |
| 🗖 1: Screens 📈 2: Channels 🛕 3: Alarms 🙏 4: CAN 🎢 5: Logger 🔧 6: Setup 📓 7: Graphics 🖉 8: Simulator |             |            |               |                  |           |                        |             |            |        |            |                  |    |         |
| CAN Receive CAN Request                                                                             |             |            |               |                  |           |                        |             |            |        |            |                  |    |         |
| Port                                                                                                |             |            |               |                  | CAN Messa | ge Layout              |             |            |        |            |                  |    |         |
| Show Port 1 - Baudrate 500 kb                                                                       | hit/s 🔻 🔽 T | ermination | Resistor      |                  |           | EngineSpeed            |             |            |        |            |                  |    |         |
| Show Fort T Conception Keriston                                                                     |             |            |               |                  |           | 4 7                    | 6           |            | 5      | 4          | 3 2              | 1  | 0       |
| Port Mode                                                                                           |             |            |               |                  |           |                        |             |            |        |            |                  | -  |         |
| Normal Mode                                                                                         |             | 🖵 Imi      | oort OBDII Se | an               | Byte 1    | 15                     | 14          | 1          | 3      | 12         | 11 10            | 9  | 8       |
|                                                                                                    |             | <b>T</b>   |               |                  |           | EngineLoad             |             |            |        |            |                  |    |         |
| MoTeC M800 Support                                                                                  |             |            |               |                  | Byte 2    | 4 23                   | 22          | 2          | 1      | 20         | 19 18            | 17 | 16      |
| ● Off ○ Set 1 ○ Set 3 ID 0x1                                                                        | 100         |            |               |                  | Pote 2    |                        |             |            |        |            |                  |    |         |
|                                                                                                    |             |            |               |                  | byte 5    | 31                     | 30          | 2          | 9      | 28         | 27 26            | 25 | 24      |
| Address Mask                                                                                        |             |            |               |                  | Byte 4    | ThrottlePos            |             |            |        |            |                  |    |         |
| Enabled Mask ext 0x1FFFFF                                                                           | F           |            |               |                  |           | 39                     | 38          | 3          | 7      | 36         | 35 34            | 33 | 32      |
| Show CAN IDs in Hexadecimal                                                                         |             |            |               |                  | Byte 5    | 47                     | 45          |            | -      | 44         | 42 42            | 41 | 40      |
|                                                                                                    |             |            |               |                  |           | 47<br>IntakeManifoldAi | 40<br>iTemp |            | >      | 44         | 43 42            | 41 | 40      |
|                                                                                                    |             |            |               |                  | Byte 6    | + 55                   | - 54        | 5          | 2      | 52         | 51 50            | 49 | 48      |
|                                                                                                    |             |            |               |                  |           | CoolantTemp            |             | -          | -      |            |                  |    |         |
|                                                                                                    |             |            | Byte 7        | + 63             | 62        | 6                      | 1           | 60         | 59 58  | 57         | 56               |    |         |
|                                                                                                    |             |            |               |                  |           |                        |             |            |        |            | I                |    |         |
|                                                                                                    |             |            |               |                  |           |                        |             |            |        |            |                  |    |         |
| Signal                                                                                              | ID          | Start Bit  | Length        | Value T          | уре       | Byte Order             | Multiplex   | Scalar     | Offset | Reciprocal | Units            |    | *       |
| EngineSpeed 0x                                                                                      | 01F0A000    | 8          | 16            | Unsigned I       | nteger    | BE/Motorola            | Off         | 0.39063    | D      |            | angular_speed:rp | m  |         |
| ∽ EngineLoad 0×                                                                                     | k01F0A000   | 24         | 16            | Unsigned I       | nteger    | BE/Motorola            | Off         | 0.0015259  | 0      |            | fraction:%       |    |         |
| ∽ ThrottlePos 0x                                                                                    | 01F0A000    | 40         | 16            | Unsigned I       | nteger    | BE/Motorola            | Off         | 0.0015259  | 0      |            | fraction:%       |    | =       |
| ∽ IntakeManifoldAirTemp 0x                                                                          | k01F0A000   | 48         | 8             | Signed Inte      | eger      | BE/Motorola            | Off         | 1          | 0      |            | temperature:F    |    |         |
| ∽ CoolantTemp 0x                                                                                    | 01F0A000    | 56         | 8             | Signed Inte      | eger      | BE/Motorola            | Off         | 1          | 0      |            | temperature:F    |    |         |
| CUAnalogInput11Voltage 0x                                                                           | k01F0A001   | 8          | 16            | Unsigned I       | nteger    | BE/Motorola            | Off         | 7.782e-05  | 0      |            | voltage:V        |    |         |
| ∽ ECUAnalogInput13Voltage 0x                                                                        | k01F0A001   | 24         | 16            | Unsigned I       | nteger    | BE/Motorola            | Off         | 7.782e-05  | 0      |            | voltage:V        |    |         |
| ∽ ECUAnalogInput14Voltage 0x                                                                        | k01F0A001   | 40         | 16            | Unsigned I       | nteger    | BE/Motorola            | Off         | 7.782e-05  | 0      |            | voltage:V        |    |         |
| ∽ ECUAnalogInput17Voltage 0x                                                                        | k01F0A001   | 56         | 16            | Unsigned Integer |           | BE/Motorola            | Off         | 7.782e-05  | 0      |            | voltage:V        |    |         |
| → ECUAnalogInput18Voltage 0x                                                                        | k01F0A002   | 8          | 16            | Unsigned Integer |           | BE/Motorola            | Off         | 7.782e-05  | 0      |            | voltage:V        |    |         |
| ∽ ECUAnalogInput15Voltage 0x                                                                        | k01F0A002   | 24         | 16            | Unsigned Integer |           | BE/Motorola            | Off         | 7.782e-05  |        |            | voltage:V        |    |         |
| → ECUAnalogInput16Voltage 0x                                                                        | k01F0A002   | 40         | 16            | Unsigned I       | nteger    | BE/Motorola            | Off         | 7.782e-05  | 0      |            | voltage:V        |    | -       |
|                                                                                                    | 211 20 0002 | n          | v             | Unsigned         | ntonor    | VE/Motorola            | r 144       | 0.00200635 |        | 1000       | stel A           |    |         |
| Import CAN/DBC                                                                                      | Clear       |            |               |                  |           |                        |             |            |        |            |                  |    | +       |
|                                                                                                    |             |            |               |                  |           |                        |             |            |        |            |                  |    |         |

The new items will appear in the table. They can now be viewed on the display or logged. You can rename, filter, or manipulate any of these channels to make them more useful.